# **ENDEAVOR** *//* AUBURN UNIVERSITY

# ENDEAVOR UPDATES AU SPAN MEETING 02.24.2025

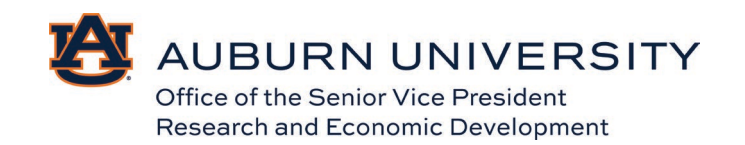

## WHAT'S NEW?

- Issues Fixed:
  - Ancillary reviews not seeing the link to submit review
  - Converted awards all show Darren as the specialist (pending change proposals)
- IRB integration. Can pick IRB number
- **Custom Report** to see grants ancillary reviewers by Dept.

| Dashboard          | Admin                                                    |         | Agreements       | COI             | Facilities                                                                | Grants | IRB                 | •••         |
|--------------------|----------------------------------------------------------|---------|------------------|-----------------|---------------------------------------------------------------------------|--------|---------------------|-------------|
| Funding Proposal   | Awards                                                   | Reports | Help Center      | Central Actions |                                                                           |        |                     |             |
| > Grants > Reports |                                                          |         |                  |                 |                                                                           | Compo  | nents of Properties | A Permissio |
| ports              |                                                          |         |                  |                 |                                                                           |        |                     |             |
|                    |                                                          |         |                  |                 |                                                                           |        |                     |             |
|                    | Standard F                                               | Reports | Advanced Reports | Custom Reports  |                                                                           |        |                     |             |
|                    |                                                          |         |                  |                 |                                                                           |        |                     |             |
|                    | Name<br>(ERA) Grants Ancillary Reviewers by Organization |         |                  | Resul           | t Type Description                                                        |        |                     |             |
|                    |                                                          |         |                  | tion Organ      | Organization List of grants ancillary reviewers by department and college |        |                     |             |
|                    | 1 items                                                  | 1 items |                  |                 | ♦ page 1 of 1 ▶                                                           |        |                     | 10 / page   |
|                    |                                                          |         |                  |                 |                                                                           |        |                     |             |

• Help Center Resources

| Permission                                                                                                    |  |  |  |  |  |  |  |
|----------------------------------------------------------------------------------------------------|--|--|--|--|--|--|--|
|                                                                                                    |  |  |  |  |  |  |  |
|                                                                                                    |  |  |  |  |  |  |  |
|                                                                                                    |  |  |  |  |  |  |  |
| <ul> <li>One-page quick guides with step-by-step instructions for performing various system activities, along with training and additional<br/>resources.</li> </ul>                                              |  |  |  |  |  |  |  |
| If you encounter issues with Endeavor, need to add or update user roles, can't find a sponsor in the system, want to submit an<br>enhancement request, or need general assistance, please submit a support ticket |  |  |  |  |  |  |  |
| Concise instructions for key tasks in preparing applications for sponsored funding using the Grants solution.                                                                                                    |  |  |  |  |  |  |  |
| Concise instructions for managing sponsored funding in the Grants solution, from application submission through award close-out.                                                                                  |  |  |  |  |  |  |  |
| Concise instructions for performing reviews in the Grants solution to ensure that sponsored funding applications are correct, and that awards are set up and modified property.                                   |  |  |  |  |  |  |  |
|                                                                                                    |  |  |  |  |  |  |  |
|                                                                                                    |  |  |  |  |  |  |  |

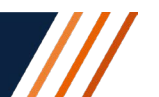

## WHAT'S COMING?

## Next Patch: EST Wed 02.26.25

• Add Training tab to Proposals

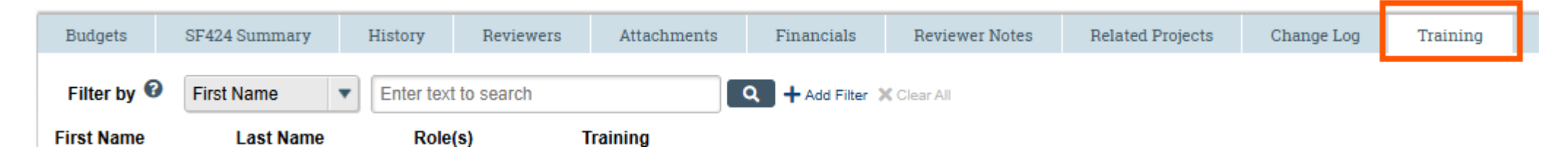

- Ancillary reviews ACES institution to be removed. (AL Cooperative Extension System)
- New cost share functionality that allows several CS types and entities on Proposals and CS budget details and financial account on awards.

## PROPOSAL

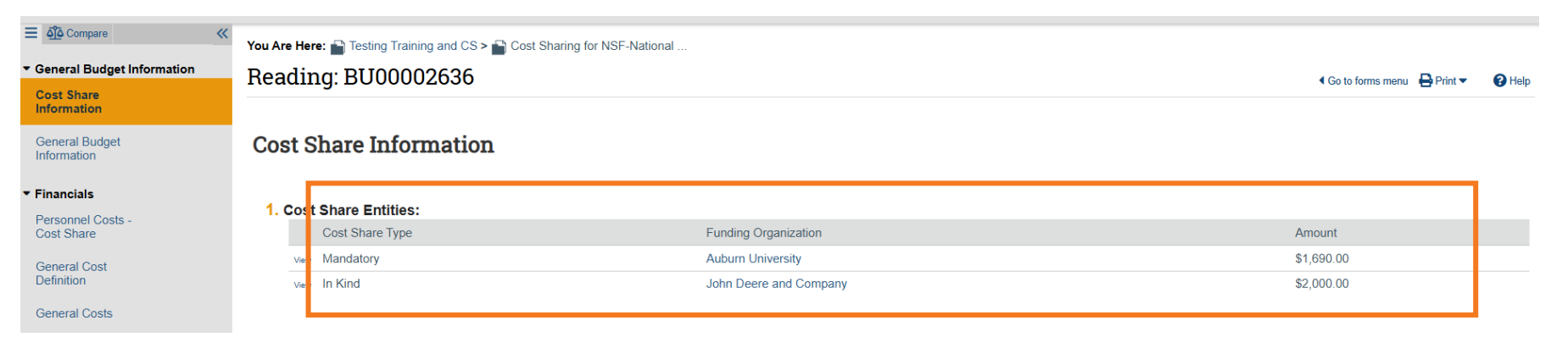

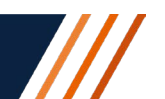

## WHAT'S COMING?

## (cont.) Next Patch: EST Wed 02.26.25

## AWARDS

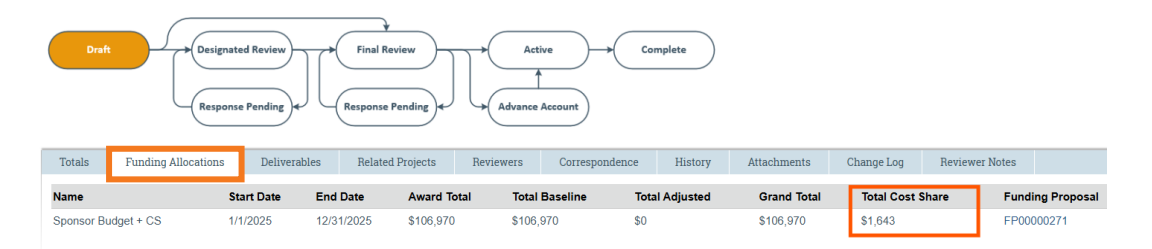

#### Award / Authorized Budget Reconciliation@

| AI                                                                    | I Allocations            |           |                    |                      | Current Allocation |                                       |
|-----------------------------------------------------------------------|--------------------------|-----------|--------------------|----------------------|--------------------|---------------------------------------|
| Total Sponsor Awarded to D                                            | )ate: 🕜                  | \$106,970 |                    | Total Sponsor Awar   | ded: 🕜             | \$106,970                             |
| Total Reconciled to Date:                                             |                          | \$106,970 |                    | Total Reconciled: 6  |                    | \$106,970                             |
| Difference: \$                                                        |                          | \$0       |                    | \$0                  |                    |                                       |
| Cost Share: 🚱                                                         |                          | \$1,643   |                    | \$1,643              |                    |                                       |
| Select the Budget Allocation<br>Sponsor Budget + CS V<br>Budget Categ | ı to display: 🚱<br>ories | Baseline  | Rollup Adjustments | Start Date: 1/1/2025 | End Dat            | e: 12/31/2025 Active Allocation Total |
| Faculty Salaries                                                      | 6010                     | \$5,629   | \$0                | \$0                  | \$0                | \$5,629                               |
|                                                                       | <b>T</b>                 | \$106.070 | 03                 | 09                   | \$1.642            | \$106.070                             |

## **Other Coming Changes**

• IDC base of TDC-Sub, Waived IDC category (maybe), updated Notification recipients

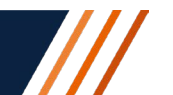

## **REMINDERS, OTHERS**

### **PROPOSALS**

- Default Specialist: Darren is the default specialist in draft. It changes to CLD when moved to Dept. Reviews
- Ancillary Reviews:
  - <u>Automated:</u> OIP ancillary review: Still need to be submitted through Smartsheet but OIP will also provide approval through Endeavor as ancillary review
  - o Manual: Research Security 170632, FSPS 170100
- Department Reviewers: Dept. Reviewers are independent from Banner. Please submit a ticket to request change in Endeavor
- Approvals: Please make sure that all approvals are in place before submitting proposals
- Attachments: Upload budget justification to the general attachments. Same for Subrecipient docs and other internal documents.
- **TBD sponsors:** Please don't close proposals with TBS sponsor. Submit support ticket

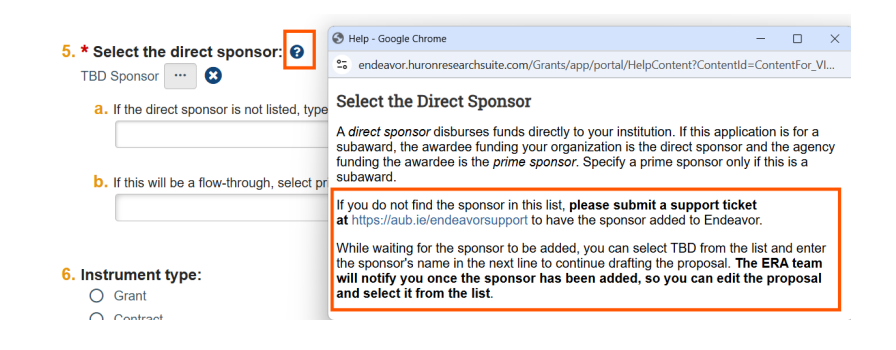

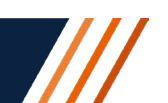

## **REMINDERS, OTHERS**

- **Revisions:** Use the JIT functionality
  - 1. CLD clicks **JIT Changes Required**. The proposal transitions to the JIT Response Required state. The proposal opens for editing.
  - 2. Click manage access to add CLD with Edit rights.
  - 3. Make the requested changes to the funding proposal (PI, admin contact, or someone with edit rights can edit proposal)
  - 4. CLD clicks Submit JIT Response.
- **PREPROPOSALS:** Do normal proposal, then withdraw preproposal before submitting full proposal.
- **S2S Submissions:** With system-to-system submissions, remember that you will need to take <u>one more step and submit the SF424</u> application. The steps for CLDs are:
  - 1. From the proposals workspace submit "Final Review".
  - 2. Go to the SF424 workspace, validate submission and click "Submit to grants.gov".
  - 3. Go back to the proposal workspace and click "submit to federal sponsor" to record the submission in Endeavor.

### • Modular Budgets on System-to-System Submissions:

You will need to work with one combined budget or endeavor will round each budget to the nearest \$25K increment before combining them, which may cause a higher budget amount than expected. In these cases, you could include the separate budgets as an attachment.

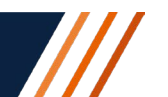

## **REMINDERS, OTHERS**

### ANPS (Steps for CLDS)

- 1. OSP will send these back to the CLD or department contact to create a proposal before processing award.
- 2. Create proposal and complete approvals and submission.
  - Click manage tags and select "ANP"
  - Short Name: ANP plus meaningful name.
- 3. Create "award letter received"
- 4. Send email to SPO via "Send Email" feature.

### AWARDS AND MODS

- Create Funding Award or Create Mod functions are restricted to OSP.
- Can route modifications for signature or processing using the "Award Mod Request" feature on the left of the award workspacs.
- Award Status:
  - o Designated Review: With Darren or Tony for review/signature
  - Final Review (in CGA)
  - Approved (CGA completed it in Banner)

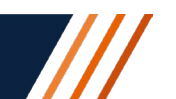